| Made by     |                | Doc. No                                             |            | PD                 | D - WI -121-(01)     |                  |           |                    |                                     |
|-------------|----------------|-----------------------------------------------------|------------|--------------------|----------------------|------------------|-----------|--------------------|-------------------------------------|
| Checked by  |                | Version                                             | 0          | Page               | 1 of 1               |                  |           |                    |                                     |
| Approved by |                | Modified Verson                                     |            |                    |                      |                  |           |                    |                                     |
| . Inspecti  | on Items       |                                                     |            |                    |                      |                  |           |                    |                                     |
| (a) Die     | ode, Continui  | ty Buzzer and all O                                 | hm ranges  |                    |                      |                  |           |                    |                                     |
| (b) RS      | 232 (SEND),    | LIGHT, STORE, S                                     | SETUP and  | d RECALL           | functions            |                  |           |                    |                                     |
| . Calibra   | ting Instrum   | ent                                                 |            |                    |                      |                  |           |                    |                                     |
| (a) Sta     | ndard Diode    | IN4007, Resistance                                  | ε 0Ω, 10Ω, | 50V. Each          | 1 pc                 |                  |           |                    |                                     |
| (b) Sta     | indard 35 seri | es Resistor Box                                     |            |                    |                      |                  |           |                    |                                     |
| 3. Inspecti | ng Procedur    | es                                                  |            |                    |                      |                  |           |                    |                                     |
| Turn t      | he rotary swit | ich to $\Omega$ , <b>ha</b> nge.<br>Display when no | Then put   | the resistor       | or diode to VΩHz COM | Jack and Boucing |           | the following test | <b>D</b>                            |
| Steps       | Functions      | innut signal                                        | Input      | value              | Value Range          | Digits           | adjusting | Accuracy           | Remark(s)                           |
| 1           | ♣+             | .OL                                                 | +Forward D | ard Voltage<br>rop | 0.4 1                |                  |           |                    |                                     |
| 2           | Buzzer         | O.L                                                 | ≤4         | l9Ω                | Buzzer Beeps         | $\Box$ /         |           |                    |                                     |
|             | Buzzer         | O.L                                                 | ≥5         | 52Ω                | Buzzer not Beeps     |                  | /         |                    |                                     |
| 3           | 4000           | 01                                                  | Short      | Circuit            | 0.00 0.01            | /                | /         |                    |                                     |
|             | 40012          | U.L                                                 | 350        | 0.0Ω               | (347.9 352.0)+R      | 6                |           | ±(0.8%+10)         | Use a short cable                   |
| 4           | 4ΚΩ            | . OL                                                | 3.50       | 00ΚΩ               | 3.487 3.513          |                  |           |                    | Press "RANGE"<br>button for enterin |
| 5           | 40ΚΩ           | .OL                                                 | 35.0       | 00ΚΩ               | 34.87 35.13          | 4                |           |                    | the calibrating mode. Then inpu     |
| 6           | 400ΚΩ          | O.L                                                 | 350        | .0ΚΩ               | 348.7 351.3          | 1                |           | ±(0.5%+10)         | 200Ω 2ΚΩ 20<br>ΚΩ 2ΜΩ 20Μ           |
|             | <b>4M</b> Ω    | . OL                                                | 3.50       | 0ΜΩ                | 3.487 3.513          | 8                |           |                    | and adjust to the<br>correct value  |
| 7           |                |                                                     |            |                    |                      |                  |           |                    |                                     |

Remark(s): 1. The test readings hereinbefore retrench specification as a rate of 70%, When the specification can not reach test requirement, inform the Engineers to broaden the relevant specification, then carry out the specification as clients required.

2. When input terminal is short, display will be R

3. Press "EXIT' and blue button together to enter the calibrating mode

4. For checking the Store features :

The first time press "STORE" button, left secondary display shows the current measurement reading, press to clear the store value which start from 0. Press "STORE" again, the left secondary display shows the storing time interval in seconds. Press +/- can change it. Then press "STORE" again will start auto saving the records (VC920 can store up to 10 records, VC960 can store up to 10000records). Press "EXIT" button to stop recording.

### 5. RECALL and RS232 checking :

Connect the cable, press "STORE" button for around 1sec. Meter will enter the Recall mode. The left secondary display shows the existing record no. The right secondary dispay shows the total no. of records. Press button will start the auto SEND function. All the stored data will be copied to the computer via RS232. The SEND function will automatically stop when all data are transferred. Alternatively, press "EXIT" button will stop the function.

#### 6. Backlight checking :

Press and hold "EXIT" button, it will turn on the 1st level backlight (The default setting time is OFF). Now press same button once will turn on the second level backlight. Now press "EXIT" again will switch off the backlight.

#### 7. MAX/MIN checking :

Press "MAX/MIN" button to enter the recording mode. The left secondary display will show the maximum value and symbol. The right secondary display will show the minimum value and symbols. The main display will show the existing measuring value. Press "EXIT" to stop.

#### 8 SETUP checking :

Press and hold "RANGE" to enter the setup mode. Press the same button can enter a) High, Low alarm (or OFF) mode; b) time interval for auto power off; c) buzzer beeps; d) time for backlight off; e) analogue bargraphic setting Press +/- can adjust the value. Press "EXIT" button will end the setup.

#### 4. Notes

- . Be sure display for no input signal become steady before input stated value.
- . Pack the Meter after input value became steady, and bouncing digits is less than bouncing values.
- . Calibrate the Meter on/in bubble bags, and put defects or eligible meters into different plastic box orderly in bubble bags.
- . Before the calibrator gives input to the Meter, make sure a proper function has been selected, forbid output first or change function in output state.
- . Inspect the LCD display when open the Meter, there should no extra stroke, shadow, leakage, scratch, damage or dirt.
- . Turn the Rotary Switch to OFF position or take out the battery.

# 1 , 2 . ≤

3 (),

| 4   |     | , |        |   |
|-----|-----|---|--------|---|
| 5   | LCD |   |        |   |
| 6   | OFF |   |        |   |
| : ■ |     |   |        |   |
|     | ( ) |   | DCC003 | 5 |

| M     | ade by   |                 | Doc. No                      | ]           | PDD - V     | WI - 121- | 02             |                    |                       |                 |                                        |
|-------|----------|-----------------|------------------------------|-------------|-------------|-----------|----------------|--------------------|-----------------------|-----------------|----------------------------------------|
| Che   | cked by  |                 | Version                      | 0           | Pages       | 1 of 1    |                |                    |                       |                 |                                        |
| App   | roved by |                 | Modified Verson              |             |             |           |                |                    |                       |                 |                                        |
| 1. Iı | nspecti  | on Items        |                              |             |             |           |                |                    |                       |                 |                                        |
|       | All DC   | CV ranges       |                              |             |             |           |                |                    |                       |                 |                                        |
| 2. C  | alibrat  | ting Instrume   | nt                           |             |             |           |                |                    |                       |                 |                                        |
|       | (1) NJ   | 19 DC Standar   | rd Voltage Current So        | ource       |             |           |                |                    |                       |                 |                                        |
|       | (2) No   | on-induction F  | lat Screwdriver              |             |             |           |                |                    |                       |                 |                                        |
| 3. Iı | ispecti  | ng Procedure    | S                            |             |             |           |                |                    |                       |                 |                                        |
|       | Turn ro  | otary switch to | mVHz range. Input            | the testing | voltge to V | ΩHz –CQ   | M terminal and | perforn            | the fol               | llowing checkin | g.                                     |
|       | Steps    | Functions       | Display when no input signal | Input       | Value       | Value     | Range          | Bouncing<br>Digits | Comonent<br>Adjusting | Accuracy        | Remark(s)                              |
|       | 1        | 400mV           | OI                           | Short       | Circuit     | ±0.0      | 0001           | 2                  |                       | +(0.0259/ +8)   | Press "RANCE"                          |
|       | 1        | 400III V        | UL                           | 190         | )mV         | 189.98    | 190.02         | 3                  | VR2                   | ±(0.025%+8)     | button for                             |
|       | 2        | <b>4</b> V      | 0.0000V                      | 1.          | 9V          | 1.8991    | 1.9009         |                    |                       |                 | calibrating                            |
|       | 4        | <b>40</b> V     | 00.000                       | 19          | 9V          | 18.991    | 19.009         |                    |                       |                 | input                                  |
|       | 5        | 400V            | 000.00                       | 19          | 90V         | 189.91    | 190.09         | 5                  |                       | ±(0.05%+5)      | 700V then                              |
|       | 6        | 1000V           | 0000 0                       | 10          | 00V         | 999.4     | 1000.6         |                    |                       |                 | press"HOLD"<br>button for<br>adjusting |
|       | 0        | 1000 \$         | 0000.0                       | (-)1        | 000V        | (-999.4   | -1000.6)       |                    |                       |                 |                                        |

Remark(s): 1. The test readings hereinbefore retrench specification as a rate of 60%, When the specification can not reach test requirement, inform the Engineers to broaden the relevant specification, then carry out the specification as clients required.

2. Press "EXIT' and blue button together to enter the calibrating mode

3. Auto power off was default as 10 minutes. Either turn the rotary switch or press the blue button to switch it on.

4. After pass DCV 1000V test, press "HOLD", LCD will display "HOLD" symbol. Buzzer have beep sound. After stopping input 1000V signal, LCD display remain unchange. Press "EXIT to end the setup.

- . Be sure display for no input signal become steady before input stated value.
- . Pack the Meter after input value became steady, and bouncing digits is less than bouncing values.
- . Calibrate the Meter on/in bubble bags, and put defects or eligible meters into different plastic box orderly in bubble bags.
- . Before the calibrator gives input to the Meter, make sure a proper function has been selected, forbid output first or change function in output state.
- . Inspect the LCD display when open the Meter, there should no extra stroke, shadow, leakage, scratch, damage or dirt.
- . Turn the Rotary Switch to OFF position or take out the battery.

| Made by             | Doc. No         |   | PDD - | WI -121- 0. | 3 |
|---------------------|-----------------|---|-------|-------------|---|
| Checked by          | Version         | 0 | Pages | 1 of 1      |   |
| Approved by         | Modified Verson |   |       |             |   |
| 1. Inspection Items |                 |   |       |             |   |
| All ACV ranges      | 5               |   |       |             |   |

# 2. Calibrating Instrument

(1) Fluke 5520 / Fluke 5500

(2) Non-induction Flat Screwdriver

# 3. Inspecting Procedures

| Turn the notary quitch to ACU range input the giangle to VOUR                             | -CON terminal and norfarms the falls | www.ma.ahaaliim |
|-------------------------------------------------------------------------------------------|--------------------------------------|-----------------|
| $\Gamma$ unit the rotary switch to AC y range. Inducting signals to y $\Omega$ $\Gamma$ Z | -com terminal and benorm the iono    | )wing checking  |
|                                                                                           | P P                                  |                 |

| Steps | Functions   | Display when no<br>input signal | Input Value     | Value  | Range  | Bouncing<br>Digits | Component<br>Adjusting | Accuracy                      | Remark(s)           |
|-------|-------------|---------------------------------|-----------------|--------|--------|--------------------|------------------------|-------------------------------|---------------------|
|       |             |                                 | 2.0V(60Hz)      | 1.9900 | 2.0100 |                    | VR3                    |                               |                     |
|       |             |                                 | 3.5V(60Hz/1KHz) | 3.4892 | 3.5108 | 41                 |                        | ±(0.5%+5)                     |                     |
| 1     | 437         | 0.0000                          | 3.5V(5KHz)      | 2 4742 | 2 5257 | 00                 |                        | + <b>(1 70/</b> + <b>8</b> )  | should be less      |
| 1     | 4 V         |                                 | 3.5V(10KHz)     | 3.4743 | 3.3237 | 90                 | C42                    | ±(1.270+0)                    | than 40 digits      |
|       |             |                                 | 3.5V(20KHz)     | 2 1266 | 2 5624 | 241                |                        | · ( <b>3</b> 0/ · <b>9</b> )  | when testleads      |
|       |             |                                 | 3.5V(100KHz)    | 3.4300 | 3.3034 | 241                | C32                    | $\pm(3\%+\delta)$             | are short.<br>Press |
|       |             |                                 | 35V(60Hz/1KHz)  | 34.892 | 35.108 | 41                 |                        | ±(0.5%+5)                     |                     |
|       | <b>40</b> V |                                 | 35V(5KHz)       | 24 680 | 25 220 | 101                |                        | · (1 <b>5</b> 0/ · <b>9</b> ) | "RANGE"             |
| 2     |             | 00.000                          | 35V(10KHz)      | 34.080 | 35.320 | 121                | C30                    | ±(1.5%+8)                     | button for          |
|       |             |                                 | 35V(20KHz)      | 22 045 | 26.055 | 401                |                        | .(20/0)                       | calibrating         |
|       |             |                                 | 35V(100KHz)     | 33.945 | 30.055 | 401                |                        | ±(5%+8)                       | mode. Then          |
|       |             |                                 | 350V(60Hz/1KHz) | 348.92 | 351.08 | 41                 |                        | ±(0.5%+5)                     | input               |
| 3     | <b>400V</b> | 000.00                          | 350V(5KHz)      | 241 50 | 250 44 | 201                |                        | . (40/ . 0)                   | 2V 20V 200          |
|       |             |                                 | 350V(10KHz)     | 341.30 | 338.44 | 321                |                        | ±(4%+ð)                       | V 700V Pres         |
|       |             |                                 | 750V(60Hz/1KHz) | 0745.1 | 0754.9 | 81                 |                        | ±(1%+8)                       | s"HOLD" for         |
| 4     | 750V        | 0000.0                          | 750V(5KHz)      | 0728.1 | 0772.9 | 401                | ±(5%+8)                | aujusung                      |                     |
|       |             |                                 | 750V(10KHz)     | 0704.6 | 0795.6 | 761                |                        | ±(10%+8)                      |                     |

- Remark(s): 1. The test readings hereinbefore retrench specification as a rate of 60%, When the specification can not reach test requirement, inform the Engineers to broaden the relevant specification, then carry out the specification as clients required.
  - 2. Press "EXIT' and blue button together to enter the calibrating mode

- . Be sure display for no input signal become steady before input stated value.
- . Pack the Meter after input value became steady, and bouncing digits is less than bouncing values.
- . Calibrate the Meter on/in bubble bags, and put defects or eligible meters into different plastic box orderly in bubble bags.
- . Before the calibrator gives input to the Meter, make sure a proper function has been selected, forbid output first or change function in output state.
- . Inspect the LCD display when open the Meter, there should no extra stroke, shadow, leakage, scratch, damage or dirt.
- . Turn the Rotary Switch to OFF position or take out the battery.

| Made by     |                  | Doc. No                | ]      | PDD - V | WI - 121- 04                    |                 |
|-------------|------------------|------------------------|--------|---------|---------------------------------|-----------------|
| Checked by  |                  | Version                | 0      | Pages   | 1 of 1                          |                 |
| Approved by |                  | Modified Verson        |        |         |                                 |                 |
| 1. Inspecti | on Items         |                        |        |         |                                 |                 |
| All AC      | CV ranges        |                        |        |         |                                 |                 |
| 2. Calibrat | ting Instrumen   | t                      |        |         |                                 |                 |
| (1) Flu     | ke 5520 / Fluke  | e 5500                 |        |         |                                 |                 |
| (2) No      | on-induction Fla | at Screwdriver         |        |         |                                 |                 |
| 3. Inspecti | ng Procedures    |                        |        |         |                                 |                 |
| Press "     | AC+DC" butto     | n. Input the signals t | o VΩHz | —C6     | M terminal and perform the foll | owing checking. |

| Steps | Functions   | Display when no<br>input signal | Input Value          | Value Range   | Bouncing<br>Digits | Component<br>Adjusting | Accuracy   | Remark(s)                                |
|-------|-------------|---------------------------------|----------------------|---------------|--------------------|------------------------|------------|------------------------------------------|
| 1     | <b>4</b> V  | 0.0000                          | 2.0V(60Hz)Offset 2V  | 2.8064 2.8504 |                    |                        |            | Short the testleads,<br>adjusting VR5 to |
| 2     | <b>40</b> V | 00.000                          | 3.5V(60Hz)Offset -3V | 4.559 4.659   | 127                |                        | ±(1.5%+35) | make the reading less<br>than 50 digits. |

Remark(s): 1. The test readings hereinbefore retrench specification as a rate of 60%, When the specification can not reach test requirement, inform the Engineers to broaden the relevant specification, then carry out the specification as clients required.

2. Press "EXIT' and blue button together to enter the calibrating mode

- . Be sure display for no input signal become steady before input stated value.
- . Pack the Meter after input value became steady, and bouncing digits is less than bouncing values.
- . Calibrate the Meter on/in bubble bags, and put defects or eligible meters into different plastic box orderly in bubble bags.
- . Before the calibrator gives input to the Meter, make sure a proper function has been selected, forbid output first or change function in output state.
- . Inspect the LCD display when open the Meter, there should no extra stroke, shadow, leakage, scratch, damage or dirt.
- . Turn the Rotary Switch to OFF position or take out the battery.

| М           | ade by    |                 | Doc. No                         | ]         | PDD - V       | WI - 121-          | 05     |               |                      |                |                                                         |
|-------------|-----------|-----------------|---------------------------------|-----------|---------------|--------------------|--------|---------------|----------------------|----------------|---------------------------------------------------------|
| Che         | ecked by  |                 | Version                         | 0         | Pages         | 1 of 1             |        |               |                      |                |                                                         |
| Арр         | proved by |                 | Modified Verson                 |           |               |                    |        |               |                      |                |                                                         |
| <b>1. I</b> | nspectio  | on Items        |                                 |           |               |                    |        |               |                      |                |                                                         |
|             | All DC    | A ranges        |                                 |           |               |                    |        |               |                      |                |                                                         |
| 2. 0        | Calibrat  | ing Instrume    | ent                             |           |               |                    |        |               |                      |                |                                                         |
|             | (1) NJ1   | 19 DC Voltag    | e Current Source and            | 20A DC    | Current Sou   | rce                |        |               |                      |                |                                                         |
|             | (2) Cu    | tting Nipper a  | and Soldering Machir            | ie        |               |                    |        |               |                      |                |                                                         |
| <b>3. I</b> | nspectii  | ng Procedure    | es                              |           |               |                    |        |               |                      |                |                                                         |
|             | Turn th   | ne rotary swite | ch to the corresponding         | ng DCA ra | ange. Input t | he current to A or | mAuA   | C⊖₩           | <del>I te</del> mina | al and perform |                                                         |
|             | the foll  | owing checki    | ng.                             |           |               | T                  |        | Bounc         | Compo                |                | ,                                                       |
|             | Steps     | Functions       | Display when no<br>input signal | Inpu      | t Value       | Value              | Range  | ing<br>Digits | nent                 | Accuracy       | Remark(s)                                               |
|             | 1         | 10A             | 00.000                          | 1         | <b>0</b> A    | 09.898             | 10.102 | 124           | R46                  | ±(1.5%+20)     | Press<br>''RANGE''                                      |
|             | 2         | 400uA           | 000.00                          | 10        | )0uA          | 099.79             | 100.21 | 22            |                      | ±(0.25%+10)    | button for<br>entering the<br>calibrating<br>mode. Then |
|             | 3         | 4000uA          | 000.00                          | 10        | 00uA          | 0996.4             | 1003.6 |               |                      |                | turn to the<br>correspondin<br>g range and<br>input     |
|             | 4         | 40mA            | 00.000                          | 1(        | )mA           | 09.964             | 10.036 | 42            |                      | ±(0.5%+10)     | 7A 200uA 2<br>000uA 20mA<br>200mA Pre<br>ss"HOLD"       |
|             | 5         | 400mA           | 00.000                          | 10        | 0mA           | 099.64             | 100.36 |               |                      |                | ss"HOLD"<br>button to<br>adjust                         |

- Remark(s): 1. The test readings hereinbefore retrench specification as a rate of 60%, When the specification can not reach test requirement, inform the Engineers to broaden the relevant specification, then carry out the specification as clients required.
  - 2. Press "EXIT' and blue button together to enter the calibrating mode

- . Be sure display for no input signal become steady before input stated value.
- . Pack the Meter after input value became steady, and bouncing digits is less than bouncing values.
- . Calibrate the Meter on/in bubble bags, and put defects or eligible meters into different plastic box orderly in bubble bags.
- . Before the calibrator gives input to the Meter, make sure a proper function has been selected, forbid output first or change function in output state.
- . Inspect the LCD display when open the Meter, there should no extra stroke, shadow, leakage, scratch, damage or dirt.
- . Turn the Rotary Switch to OFF position or take out the battery.

| / <b>C9</b> | 20/94(          | <u>)/960 Cal</u>                | libration Inst              | truction ( )       | -                  |                        |            |                      |
|-------------|-----------------|---------------------------------|-----------------------------|--------------------|--------------------|------------------------|------------|----------------------|
| Made by     |                 | Doc. No                         | PDD - WI                    | - 121- 06          |                    |                        |            |                      |
| hecked by   |                 | Version                         | 0 Pages 1                   | of 1               |                    |                        |            |                      |
|             |                 | Modified Verson                 |                             |                    | 1                  |                        |            |                      |
| Inspecti    | on Items        | Woulled Verson                  |                             |                    |                    |                        |            |                      |
| All AC      | CA ranges       |                                 |                             |                    |                    |                        |            |                      |
| Calibrat    | ing Instrume    | ent                             |                             |                    |                    |                        |            |                      |
| Fluke :     | 5500A or 552    | 0A                              |                             |                    |                    |                        |            |                      |
| Inspecti    | ng Procedure    | es                              |                             |                    |                    |                        |            |                      |
| Turn tl     | ne rotary swite | ch to corresponding             | ACA range. Input current to | A / mA CON range   | e and perform      | m the follow           | ing test.  |                      |
| Steps       | Functions       | Display when no input signal    | input Value                 | Value Range        | Bouncing<br>Digits | Component Adjusting    | Accuracy   | Remark(s)            |
|             |                 |                                 | 1A/60Hz                     | 00.990 01.002      | 43                 | VR1                    | ±(0.5%+15) |                      |
| 1           | 10A             | 00.000                          | 10A/60Hz;1kHz               | 09.901 10.099      | 123                |                        | ±(1.5%+15) |                      |
|             |                 |                                 | 10A/5KHz                    | 09.563 10.437      | 403                |                        | ±(5%+15)   |                      |
|             |                 |                                 | 350uA/60Hz;1kHz             | 348.86 351.14      | 43                 |                        | ±(0.5%+15) | Turn to<br>corr. ACA |
| 2           | 400uA           |                                 | 350uA/10kHz                 | 347.81 352.19      | 83                 |                        | ±(1%+15)   |                      |
|             |                 | 000.00                          | 3500uA/60Hz;1kHz            | 3488.6 3511.4      | 43                 |                        | ±(0.5%+15) | range and            |
| 3           | 4000uA          |                                 | 3500uA/10kHz                | 3478.1 3521.9      | 83                 |                        | ±(1%+15)   | 200uA 20             |
|             |                 |                                 | 35mA/60Hz;1KHz              | 34.886 35.119      | 43                 |                        | ±(0.5%+15) | 0uA 20m<br>200mA     |
| 4           | 40mA            |                                 | 35mA/10KHz                  | 34.781 35.219      | 83                 |                        | ±(1%+15)   | A at                 |
|             | 00.000          |                                 | 350mA/60Hz;1kHz             | 348.86 351.14      | 43                 |                        | ±(0.5%+15) | "HOLD"               |
| 5           | 400mA           |                                 | 350mA/10kHz                 | 347.81 352.19      | 83                 |                        | ±(1%+15)   | button to<br>adjust  |
| Turn tł     | ne switch to H  | Iz/% range. Press SE            | LECT button twice. Input cu | irrent to mA/uA CO | M-terminal a       | and perform            | the        | Just                 |
| follow      | ving test.      |                                 | _                           |                    | ·                  |                        |            |                      |
| Steps       | Functions       | Display when no<br>input signal | input Value                 | Value Range        | Bouncing<br>Digits | Component<br>Adjusting | Accuracy   | Remark(s)            |

| -                                                                                                    |              | 5.6mA 009.70 010.30% 85                |                               |                  | ⊥(10/a ± <b>30</b> ) | Input smaller than<br>4mA will display<br>L.O. Input larger |                |                  |                              |
|----------------------------------------------------------------------------------------------------|--------------|----------------------------------------|-------------------------------|------------------|----------------------|-------------------------------------------------------------|----------------|------------------|------------------------------|
| 2                                                                                                    | 2011/4       | 000.00 /8                              | 18.4mA                        | 089.21 090.79%   |                      | 85                                                          | /              | ±(1/0+30)        | than 20mA will<br>display HI |
| emark(s) :                                                                                                    | 1. The t     | est readings herein                    | before retrench specificat    | ion as a rate (  | of 60%, When tl      | ne specifica                                                | ation can no   | t reach test     |                              |
|                                                                                                    | requ         | irement, inform the                    | e Engineers to broaden th     | ne relevant sp   | ecification, then    | carry out                                                   | the specifica  | ation as clients |                              |
|                                                                                                    | requ         | ired.                                  |                               |                  |                      |                                                             |                |                  |                              |
| Notes                                                                                                    |              |                                        |                               |                  |                      |                                                             |                |                  |                              |
| . Be s                                                                                                    | sure displa  | y for no input signal                  | become steady before input    | it stated value. |                      |                                                             |                |                  |                              |
| . Pack                                                                                                    | k the Mete   | r after input value be                 | ecame steady, and bouncing    | g digits is less | than bouncing va     | lues.                                                       |                |                  |                              |
| . Calil                                                                                                    | ibrate the M | Aeter on/in bubble b                   | ags, and put defects or eligi | ible meters int  | o different plastic  | e box order                                                 | ly in bubble   | bags.            |                              |
| . Befo<br>fun                                                                                                    | ore the cali | ibrator gives input to<br>utput state. | the Meter, make sure a pro    | oper function l  | nas been selected    | , forbid out                                                | put first or c | hange            |                              |
| . Inspect the LCD display when open the Meter, there should no extra stroke, shadow, leakage, scratch, damage or dirt. |              |                                        |                               |                  |                      |                                                             |                |                  |                              |
| . Turn the Rotary Switch to OFF position or take out the battery.                                                      |              |                                        |                               |                  |                      |                                                             |                |                  |                              |

|            |                                    | Dec Ne                          | PDD - WI -121- 07  |              |                                         | 07                 |                    |                        |                   |                     |  |
|------------|------------------------------------|---------------------------------|--------------------|--------------|-----------------------------------------|--------------------|--------------------|------------------------|-------------------|---------------------|--|
| Made by    |                                    | Doc. No                         |                    |              | 1 - 1 - 1 - 1 - 1 - 1 - 1 - 1 - 1 - 1 - | 07                 |                    |                        |                   |                     |  |
| Checked by |                                    | Version                         | 0                  | Page         | 1 of 1                                  |                    |                    |                        |                   |                     |  |
| pproved by |                                    | Modified Verson                 |                    |              |                                         |                    |                    |                        |                   |                     |  |
| . Inspect  | tion Items                         |                                 |                    |              |                                         |                    |                    |                        |                   |                     |  |
| (1) All    | Cap ranges                         |                                 |                    |              |                                         |                    |                    |                        |                   |                     |  |
| (2) All    | Frequency ra                       | nges                            |                    |              |                                         |                    |                    |                        |                   |                     |  |
| . Calibra  | ating Instrun                      | nent                            |                    |              |                                         |                    |                    |                        |                   |                     |  |
| (1) Sta    | ndard 33 serie                     | es single Cap                   |                    |              |                                         |                    |                    |                        |                   |                     |  |
| (2) SG     | 8550 Frequen                       | cy Signal Generator             |                    |              |                                         |                    |                    |                        |                   |                     |  |
| (3) Noi    | (3) Non-induction Flat Screwdriver |                                 |                    |              |                                         |                    |                    |                        |                   |                     |  |
| . Inspect  | Inspecting Procedures              |                                 |                    |              |                                         |                    |                    |                        |                   |                     |  |
| Turn th    | ne rotary swite                    | ch to the Cap range.            | Input the Cap      | into VΩI     | Iz —CO                                  | terminal and       | perform            | the foll               | owing test in seq | uence.              |  |
| Steps      | Functions                          | Display when no input signal    | Input V            | alue         | Value                                   | Display            | Bouncing<br>Digits | Component<br>Adjusting | Accuracy          | Remark(s)           |  |
| 1          | 40nF                               |                                 | 33n                | F            | 32.790 33.210 +                         | Open Circuit Value |                    |                        |                   | _                   |  |
| 2          | 400nF                              |                                 | 330n               | ıF           | 327.90                                  | 332.10             |                    |                        |                   | Input<br>20nF 200nF |  |
| 3          | 4uF                                | Less than 8                     | 3.3u               | F            | 3.2790                                  | 3.3210             | 84                 |                        | ±(1%+20)          | 2uF 20uF 20         |  |
| 4          | 40uF                               | digits                          | <b>33</b> u        | F            | 32.790                                  | 33.210             |                    |                        |                   | 0uF 2mF 20          |  |
| 5          | 400uF                              | 0                               | 330u               | ıF           | 327.90                                  | 332.10             |                    |                        |                   | mF.<br>Press"HOLD"b |  |
| 6          | 4mF                                |                                 | 2.2m               | ıF           | 2.1340                                  | 2.2660             | 404                |                        | ±(5%+20)          | utton to adjust     |  |
| 7          | 40mF                               |                                 | 22m                | F            | Neares                                  | t Value            | /                  | I                      | Reference Only    | -                   |  |
| Turn tł    | ne rotary swite                    | ch to Hz mV range. I            | Press blue but     | tton until ' | 'Hz" display on                         | LCD. Input Cap     | to VΩH             | Z                      | COM termin        | al                  |  |
| and per    | rform the foll                     | owing test.                     | 1                  |              |                                         |                    |                    | -                      |                   |                     |  |
| Steps      | Functions                          | Display when no<br>input signal | Input V            | alue         | Value                                   | Display            | Bouncing<br>Digits | Component<br>Adjusting | Accuracy          | Remark(s)           |  |
| 1          | Hz                                 |                                 | 10Hz/18            | 80mV         | 9.995                                   | 10.005             | - 2 -<br>- 86 -    | /                      | +(0 01%+8)        |                     |  |
| 2          | 112                                | 0.000 0.001                     | 350KHz/1           | 180mV        | 349.93                                  | 350.07             |                    | /                      | _(0.0170+0)       |                     |  |
| 3          | Duty                               | V.UUU U.UUI                     | 10.0% / 10V        | p-p1kHz      | 9.76%                                   | 10.26%             |                    | 86 /                   |                   |                     |  |
| 4          | Cycle                              |                                 | <b>90.0% / 10V</b> | p-p1kHz      | 89.28%                                  | 90.72%             |                    |                        | ±(1.070∓00)       |                     |  |

- Remark(s): 1. The test readings hereinbefore retrench specification as a rate of 60%, When the specification can not reach test requirement, inform the Engineers to broaden the relevant specification, then carry out the specification as clients required.
  - 2. Press "EXIT' and blue button together to enter the calibrating mode

- . Be sure display for no input signal become steady before input stated value.
- . Pack the Meter after input value became steady, and bouncing digits is less than bouncing values.
- . Calibrate the Meter on/in bubble bags, and put defects or eligible meters into different plastic box orderly in bubble bags.
- . Before the calibrator gives input to the Meter, make sure a proper function has been selected, forbid output first or change function in output state.
- . Inspect the LCD display when open the Meter, there should no extra stroke, shadow, leakage, scratch, damage or dirt.
- . Turn the Rotary Switch to OFF position or take out the battery.

| M                       | ade by           |                | Doc. No                         | PDD - V                      |                                     |              |               |            |                                  |  |  |  |  |
|-------------------------|------------------|----------------|---------------------------------|------------------------------|-------------------------------------|--------------|---------------|------------|----------------------------------|--|--|--|--|
| Checked by              |                  |                | Version                         | 0 Pages                      | 1 of 1                              |              |               |            |                                  |  |  |  |  |
| Аррі                    | roved by         |                | Modified Verson                 |                              |                                     |              |               |            |                                  |  |  |  |  |
| . Ir                    | Inspection Items |                |                                 |                              |                                     |              |               |            |                                  |  |  |  |  |
|                         |                  | adjustment     |                                 |                              |                                     |              |               |            |                                  |  |  |  |  |
| 2. C                    | alibrat          | ing Instrume   | ent                             |                              |                                     |              |               |            |                                  |  |  |  |  |
|                         | (1) DC           | Poentiomete    | r                               |                              |                                     |              |               |            |                                  |  |  |  |  |
|                         | (2) Noi          | n-induction F  | lat Screwdriver                 |                              |                                     |              |               |            |                                  |  |  |  |  |
| . Inspecting Procedures |                  |                |                                 |                              |                                     |              |               |            |                                  |  |  |  |  |
|                         | Turn th          | e rotary swite | ch to range. Input vo           | oltage to VΩHz               | <b>CON</b> terminal and perform the | follow       | ing test      |            |                                  |  |  |  |  |
|                         | Steps            | Functions      | Display when no                 | Input Value                  | Value Range                         | Boun<br>cing | Comp<br>onent | Accuracy   | Remark(s)                        |  |  |  |  |
|                         |                  |                | input bighur                    | Environmental Temp(20)       | 0017.8 0022.2                       |              | VR4           | ±(3%+30)   | Short the                        |  |  |  |  |
|                         | 1                |                | Room Temp                       | 12.21mV                      | (0294.0 0306.0 )+room temp          |              | h., CBirner   | ±(1%+30)   | testleads, adjust                |  |  |  |  |
|                         |                  |                |                                 | 42.16mV                      | 0975.0 1025.0 +room temp            |              | by Software   | ±2.5%      | VR4, and let                     |  |  |  |  |
|                         |                  |                |                                 | Environmental temp (20)      | 0061.0 0072.6 +room temp            |              | /             | ±(4%+50)   | display the                      |  |  |  |  |
|                         | 2                |                | Room Temp                       | 12.21mV                      | 0586.2 0613.8 +room temp            |              | / [           | ±(1.5%+50) | environmental                    |  |  |  |  |
|                         |                  |                |                                 | 42.16mV                      | 1748.7 1851.3 +room temp            |              | /             | ±3%        | temp                             |  |  |  |  |
|                         |                  |                |                                 |                              |                                     | D            |               |            |                                  |  |  |  |  |
|                         | Steps            | Functions      | Display when no<br>input signal | Input Value                  | Value Range                         | Boun<br>cing | Comp<br>onent | Accuracy   | Remark(s)                        |  |  |  |  |
|                         |                  |                |                                 |                              | W 168.6 173.4                       | 161          |               | ±(2%+5)    | 1 When calibrate                 |  |  |  |  |
|                         | 4                |                |                                 | 190V<br>/1A/COSφ0.9/50<br>Hz | A 00.93 01.07<br>V 188.3 191.7      | 10           | -             | ±(1%+10)   | Firstly input<br>170V/7A/50HZ to |  |  |  |  |
|                         | 1                |                |                                 |                              | VA 0185 0195                        | 17           |               | ±(2%+5)    | adjust the                       |  |  |  |  |
|                         |                  |                |                                 |                              | COS 0.888 0.912<br>Hz 00044 00056   | 10           |               | ±(1%+10)   | current then                     |  |  |  |  |
|                         |                  | 1              |                                 |                              | W 2469.7 2530.3                     | 161          |               | ±(2%+5)    | 190V/7A/50Hz to                  |  |  |  |  |
|                         |                  |                |                                 | 250V                         | A 09.60 10.40                       | 10           | by            | ±(1%+10)   | adjust the voltage.              |  |  |  |  |
|                         | 2                | W              | Reference Only                  | /10A/COSφ1/60<br>Hz          | VA 2470 2530                        | 17<br>10     | Softw<br>are  | ±(2%+5)    | calibrating Press                |  |  |  |  |
|                         |                  |                |                                 |                              | COS 0.988 1.012<br>Hz 00044 00056   |              |               | ±(1%+10)   | blue button to test              |  |  |  |  |
|                         |                  |                |                                 |                              | 11Z 00044 00030                     |              | L             |            | voltage, current,                |  |  |  |  |

| Г |   |  |                             | W       | 0049.4 0050.6 | 161 |   | ±(2%+5)  | frequency, W, VA.  |
|---|---|--|-----------------------------|---------|---------------|-----|---|----------|--------------------|
|   | 3 |  | 50V<br>/5A/COSφ0.2/50<br>Hz | A       | 04.94 05.06   | 10  |   | ±(1%+10) | 3 Figurs in this   |
|   |   |  |                             | V<br>VA | 049.1 050.9   | 17  | - | ±(2%+5)  | to 60%. It is      |
|   |   |  |                             | COS     | 0.193 0.207   | 10  |   | ±(1%+10) | allowed to release |
|   |   |  |                             | Hz      | 00044 00056   |     |   |          | the standard       |

. Be sure display for no input signal become steady before input stated value.

. Pack the Meter after input value became steady, and bouncing digits is less than bouncing values.

. Calibrate the Meter on/in bubble bags, and put defects or eligible meters into different plastic box orderly in bubble bags.

. Before the calibrator gives input to the Meter, make sure a proper function has been selected, forbid output first or change function in output state.

. Inspect the LCD display when open the Meter, there should no extra stroke, shadow, leakage, scratch, damage or dirt.

. Turn the Rotary Switch to OFF position or take out the battery.